TAKUMI JAPAN

# eTalk 5 みらい PF モデル

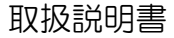

## 1. 電源のオン/オフ

#### ■ 電源のオン

端末の右側面にある電源ボタンを、約4秒間押し続けることで 電源をオンにすることができます。

2

#### ■ 電源のオフ

電源ボタンを押し続けると電源メニューが表示され ます。「電源を切る」をタップします。

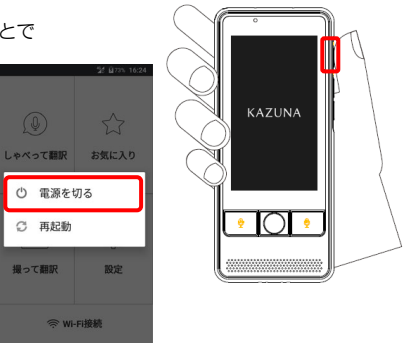

# 2. ボリュームの調整

# ■ ボリュームの調整

ボリュームは本体の音量ボタンの上下を押し、音量を調整 します。

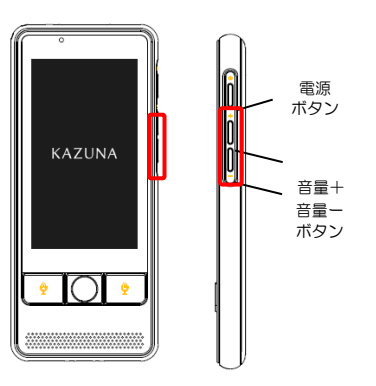

# 3. 翻訳する

【ご注意ください】しゃべって翻訳(オンライン翻訳)、撮って翻訳を利用するには Wi-Fi または SIM カードに よる通信が必須となります。オフライン翻訳は通信なしで利用できますが、オンライン翻訳と比較すると精度は 落ちます。

#### 翻訳言語の設定

現在の設定言語

しゃべって翻訳を起動し、画面の下側に表示されている言語 が現在設定されている言語となります。

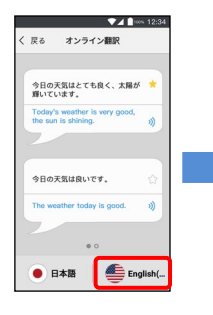

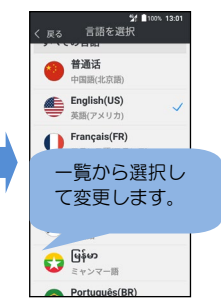

#### 設定言語の変更

言語の表示をタップし、表示されている一覧から選択します。

しゃべって翻訳: 左側 (マイクA に対応) は日本語のみとなります。右側 (マイクB に対応) の言語表示をタッ プすると、翻訳先の言語を設定することができます。

**撮って翻訳**:左側は日本語のみとなります。右側の言語表示をタッブすると、翻訳先の言語を設定することがで きます。

#### 設定可能な言語について

(1)しゃべって翻訳(オンライン翻訳)の設定可能な翻訳先言語は次の通りとなります。

英語(アメリカ)、中国語(北京語)、中国語(繁体)、韓国語、タイ語、ベトナム語、インドネシア語、ミャ ンマー語、フランス語、スペイン語(スペイン)、ポルトガル語(ブラジル)の11か国語に対応しております。 ※オフライン翻訳利用時は、英語(アメリカ)、中国語(北京語)、韓国語、スペイン語(スペイン)、フラン ス語(フランス)、ドイツ語(ドイツ)、ロシア語の8言語に対応します。

(2) 撮って翻訳の設定可能な翻訳先言語は次の通りとなります。

英語(アメリカ)、中国語(北京語)、中国語(繁体)、韓国語、タイ語、ベトナム語、インドネシア語、フランス語、スペイン語(スペイン)、ポルトガル語(プラジル)の10か国語に対応しております。

## ■ しゃべって翻訳

「しゃべって翻訳」はしゃべった内容があらかじめ設定した言語に翻訳される機能です。 オンライン、オフライン両方でご利用いただけます。 【ご注意ください】オフライン翻訳は、オンライン翻訳に比べ

ると精度は落ちます。オフライン翻訳は翻訳できる言語の組み 合わせが決まっています。また対応言語数もオンライン翻訳に 比べて少なくなります。

#### ・オンライン翻訳

本製品から10センチ程度の位置から話しかけてください。 ①マイクAを押したまま話します。話し終わったらボタンを離します。(翻訳先の言語の方には、マイクBを押したまま話してもらいます)

②翻訳された結果が音声で読み上げられ、画面上にも表示されます。

翻訳結果をタップすると、再度音声で読み上げられます。

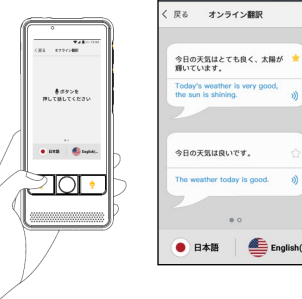

VA 100% 12:3

#### ・確認翻訳

A 言語から B 言語への翻訳をしたあと、翻訳結果を再び元の言語である A 言語で翻訳し直します。 この機能を利用することで、表現のニュアンスに誤りはないか、ボタンひとつで事前に確認することができます。

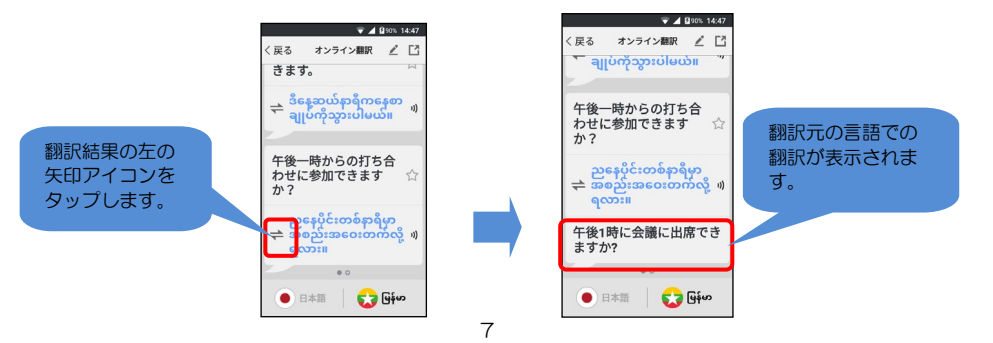

## お気に入りのへの登録方法

☆のマークをタップするとお気に入りに登録できます。 お気に入りに登録することで「お気に入り」からすぐに呼び出すことができます。

#### オフライン翻訳

Wi-FiやSIMカードの通信環境がなくても翻訳機能を利用する ことができます。

①[しゃべって翻訳]をタップします。 ②左にフリックするとオフライン翻訳に切り替わります。 ③マイクAを押したまま話し、終わったら離します。

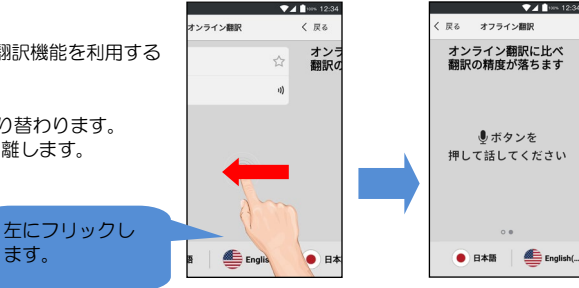

ます。

## ■ 撮って翻訳

本製品には背面にカメラが搭載されています。カメラで撮影した文字を翻訳することもできます。 【ご注意ください】オフラインの状態では利用できません。

①[撮って翻訳]をタップします。
②翻訳したい文字をカメラで撮影します。
③撮影画像を確認し、翻訳範囲を指定したい場合は
②をタップし指定します。
指定がない場合はそのまま ✓をタップします。
④翻訳された結果が画面上に文字で表示されます。

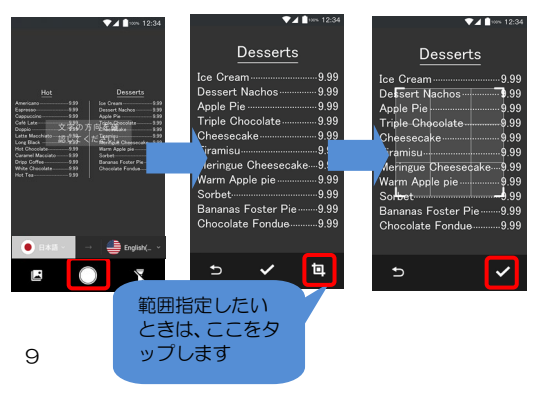

# 4. 翻訳結果の出力機能

## ■ CSV 出力機能

しゃべって翻訳を開き、右上の CSV 出力アイコンをタップ します。

保存されているすべての履歴をCSVに出力することができます。パソコンと接続して内容を取り出すことができます。

作成された CSV ファイルは、次のフォルダに保存されています。

・オンライン翻訳:

KAZUNA eTalk 5→内部ストレージ→Bookmark→ CSV→Dialog\_Talk\_Online

・オフライン翻訳: KAZUNA eTalk 5→内部ストレージ→Bookmark→ CSV→Dialog\_Talk\_Offline

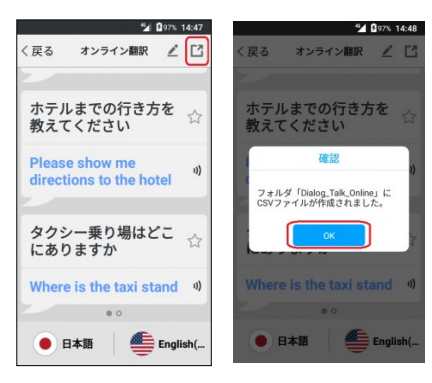

## (参考)CSV ファイルのイメージ

[翻訳元の認識された言語],[翻訳結果]のカンマ区切りテキストとなります。

|   | A                 | В                                      |  |
|---|-------------------|----------------------------------------|--|
| 1 | こんにちは             | Hello                                  |  |
| 2 | 新橋の 美味しいラーメン 屋さん  | Delicious ramen shop in Shimbashi      |  |
| 3 | ホテルまでの行き方を教えてください | Please show me directions to the hotel |  |
| 4 | タクシー乗り場はどこにありますか  | Where is the taxi stand                |  |
| Б |                   |                                        |  |

(参考)CSV ファイルの保存先

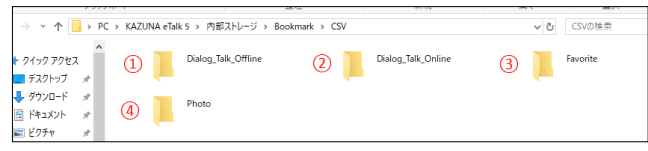

 ①オフライン翻訳: Dialog\_Talk\_Offline
②オンライン翻訳: Dialog\_Talk\_Online
③お気に入り
Favorite
④撮って翻訳
Photo

# 5. Wi-Fiの設定

## ■ Wi-Fi の設定(パスワード入力による接続) ①ホーム画面から[Wi-Fi 接続]をタップします。 ②Wi-Fi のスイッチをオンにします。

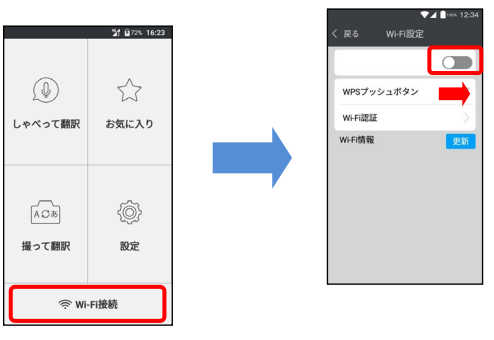

③無線 LAN の一覧が表示されたら、接続する無線 LAN をタップし、決定をタップします。 ④「接続済み」と表示されれば設定は完了です。

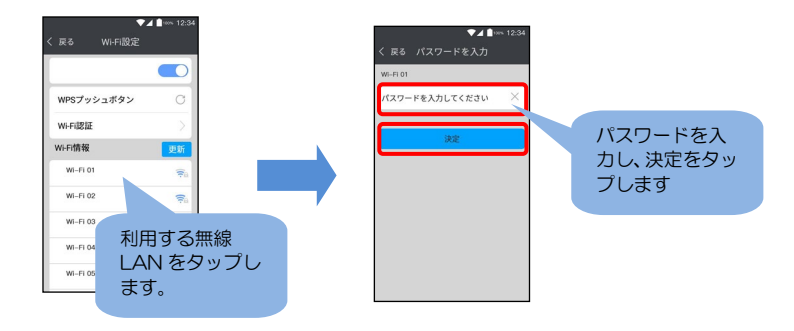

 Wi-Fiの設定(WPS 接続による接続)
①無線LAN 親機のWPSボタンを数秒間押します。
②[Wi-Fi 設定]→[WPS プッシュボタン]の順にタップし、 しばらく待機します。

③本製品に「接続済み」と表示されれば設定は完了です。

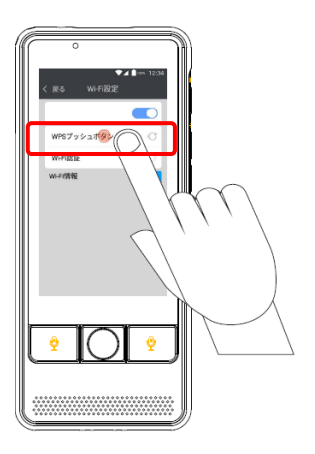